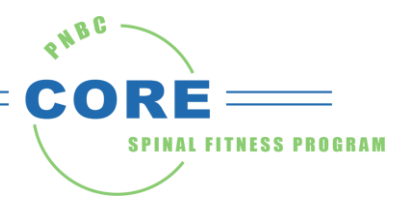

## **INSTRUCTIONS FOR ONLINE MEMBERSHIP SIGN-UP**

## How to sign up:

- 1. If you have not previously signed up in Mindbody to create an account to check your visits online, you will need to give us your email address. You will then receive a link from Mindbody to set up your new account. You can do this by emailing us at CORE@PNBConline.com or by leaving a clear message with your email address at (651) 631-4249. Then, follow the steps below.
- 2. Go to https://mindbody.io/
- 3. Click "sign up" in the top right corner.
- 4. Follow steps to create an account- if you gave us your email on your initial membership paperwork, use that same email.

## Once you have created an account, you can purchase your monthly contract.

## How to purchase your membership:

- 1. Go to https://clients.mindbodyonline.com/launch. In the search bar, search "pnbc."
- 2. Select CORE Spinal Fitness
- 3. You may get the staff sign-in box. If so, select "not staff?"
- 4. Sign in using your account.
- 5. Select the "online store" tab and select "contracts" under that.
- 6. Choose Monthly Membership New in the drop down box under "which contract or package would you like?"
- 7. Select when you would like it to start.
- 8. Click "make purchase" and purchase the contract. (\$58). We do not have annual or couples memberships at this time.